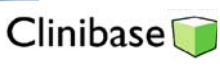

## Liste des résidents avec BMR

| Clinibase - CSSS LUCILLE-TEASDALE                   |                               |          |                                |        |                                                 |
|-----------------------------------------------------|-------------------------------|----------|--------------------------------|--------|-------------------------------------------------|
| Fichier Edition Usager Plan de travail Consultation | Rapports Affichage Fenêtre    | Aide     |                                |        |                                                 |
| <b>え 11 日</b>                                       | Fiches                        | <u>→</u> |                                |        |                                                 |
|                                                     | Listes                        |          | Archives                       | •      |                                                 |
| No doss./usager                                     | Admission-inscription         |          | Index                          | •      | Usagers                                         |
| Identification                                      | Statistiques                  | 1        | Attente admission-inscription  | 1      | Usagers admis et inscrits                       |
| Pers ress                                           | Etiquettes                    | ·        | Admission-inscription          | 1      | Demande d'hebergement *                         |
|                                                     | Plan de travail               |          | Soins et services              |        | Doublans                                        |
| Adm. biens                                          | Médicaments à distribuer      |          | Disponibilité des intervenants |        | Anniversaires du mois                           |
| Allergie                                            | Médicaments non distribués    |          |                                |        | Par type de personne ressource                  |
| Att. admission                                      |                               |          |                                |        | Besoins spéciaux et gestion des biens           |
| Admission                                           |                               |          |                                |        | Date d'exp. de la carte d'assmaladie            |
|                                                     |                               |          |                                |        | Réanimation des usagers                         |
| Inscription                                         |                               |          |                                |        | Réanimations révisées                           |
| Accident                                            |                               |          |                                |        | Réanimations à réviser                          |
| Évaluation                                          |                               |          |                                |        | Contention                                      |
|                                                     |                               |          |                                |        | Contentions à réviser                           |
| Into JSoins                                         |                               |          |                                |        | Vaccins                                         |
| Profil                                              |                               |          |                                |        | Demande de services                             |
| Gestion soins                                       |                               |          |                                |        | Demande de services en cours                    |
| Mouvements                                          |                               |          |                                |        | Demande de services pour comité                 |
|                                                     |                               |          |                                |        | Contrôle de la transmission nosocomiale des BMR |
| Baterie mult.                                       |                               |          |                                |        |                                                 |
| Décès                                               |                               |          |                                |        |                                                 |
| Plan Théra. Inf                                     |                               |          |                                |        |                                                 |
|                                                     |                               |          |                                |        |                                                 |
|                                                     |                               |          |                                |        |                                                 |
|                                                     |                               |          |                                |        |                                                 |
|                                                     |                               |          |                                |        |                                                 |
|                                                     |                               |          |                                |        |                                                 |
|                                                     |                               |          |                                |        |                                                 |
|                                                     |                               |          |                                |        |                                                 |
|                                                     |                               |          |                                |        |                                                 |
|                                                     |                               |          |                                |        |                                                 |
|                                                     |                               |          |                                |        |                                                 |
| 🏄 Démarrer 🛛 🚱 📓 😿 🏉 🗷 🕑 🛛 🏉 Me                     | taFrame Presentation 🗍 🗍 Clin | nibase   | - \\Distant 🔄 Documen          | t2 - M | Microsoft 🛛 🕄 🗘 < 🕞 🐠 16:16                     |

Étape I : Cliquez sur les champs tel qu'indiqué

Étape II : Remplissez les champs désirés en prenant le soin de cocher l'installation, l'unité de service, la période du rapport désirée et les statuts d'épisode actif et inactif.

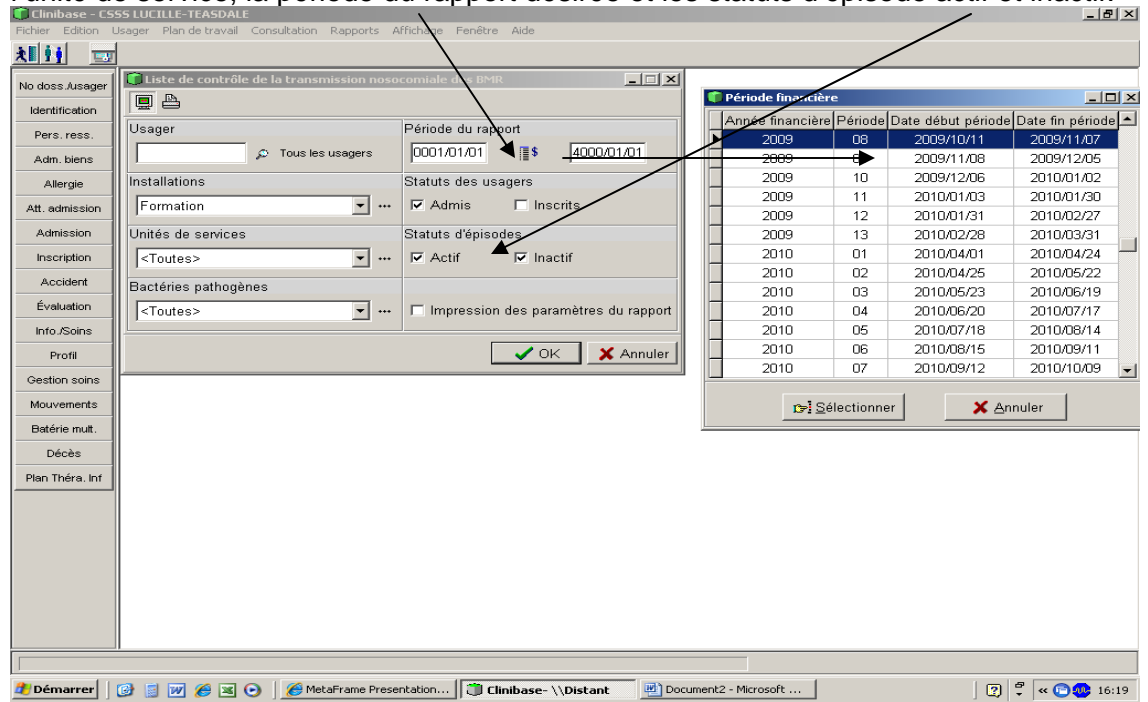